- <u>A1</u> Prüfungen (Leistungen), die an einer anderen postsekundären Bildungseinrichtung bereits **vor der Zulassung** an der MUL in einem anderen Studium erbracht wurden.
- <u>A3</u> Prüfungen (Leistungen), die als "Mitbeleger" an einer anderen Universität **während des laufenden Studiums** an der MUL absolviert und im Voraus genehmigt wurden.
- <u>A4</u> Prüfungen (Leistungen), die im Rahmen von Mobilitätsprogrammen während des Studiums an einer ausländischen Partneruniversität erbracht wurden.
- <u>A5</u> Prüfungen (Leistungen), die an der MUL absolviert wurden und für eine Lehrveranstaltung anerkannt werden sollen, für die es keine veröffentlichte Äquivalenz gibt.

Im MU-Online auf Ihrer persönlichen Visitenkarte klicken Sie auf "Anerkennungen/ Leistungsnachträge"

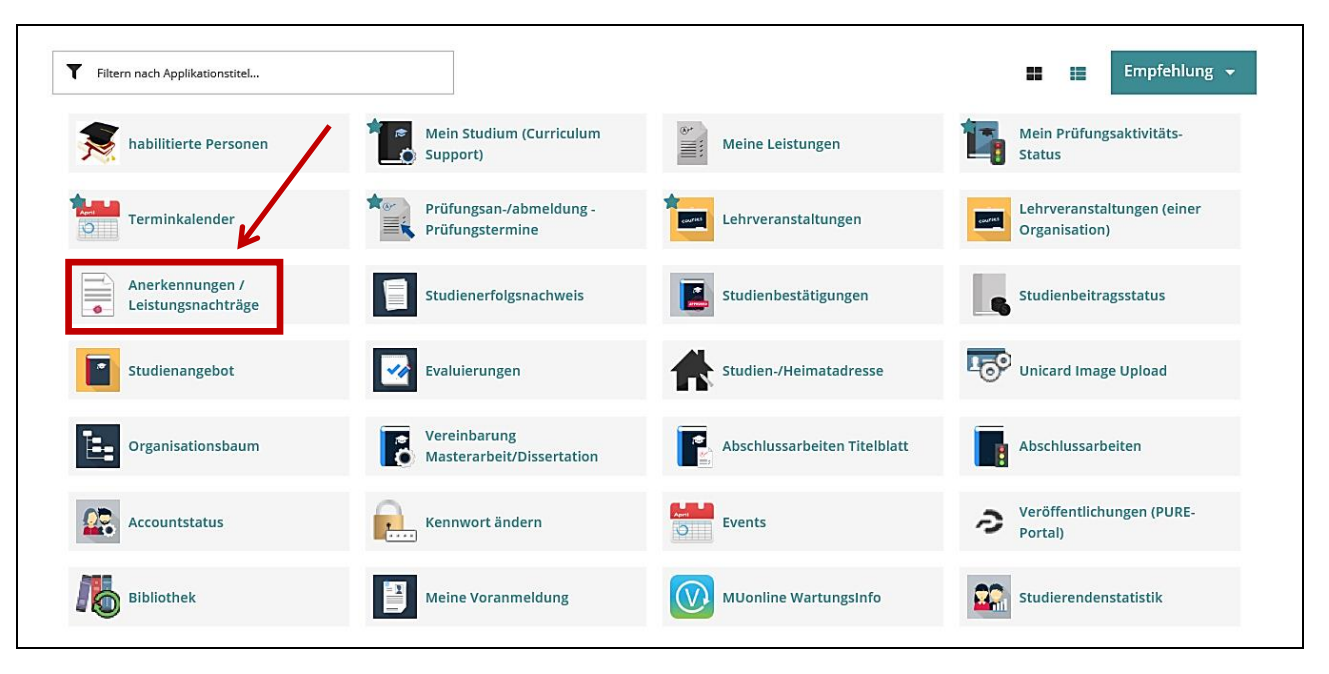

### 2. Schritt

Unter "Aktionen" "Neue Anerkennung" auswählen

| Anerkennungen /                | Leistungsnachtr      | äge / Mo | nthi Bertl      |                      |                          |                 |            |                         | Berti Mon     |           |
|--------------------------------|----------------------|----------|-----------------|----------------------|--------------------------|-----------------|------------|-------------------------|---------------|-----------|
| Aktionen 🔺                     | Abbrechen/Schliel    | ßen      |                 |                      |                          |                 |            |                         |               |           |
| Neue Anerkennung               |                      |          |                 |                      |                          |                 |            |                         |               |           |
| Neue Leistung                  | Geschäft             | szahl    | Dekanatszahl    | Datum                | Positionen               |                 | Bildungsei | nrichtung               |               | Anmerkung |
| Pachalarstudium: Angawandta    | Coowicconschaften (I | (~2002)  |                 |                      | Alle/OK Stud./OK MU      | Leoben          |            |                         |               |           |
| Ilgemeine Anerkennung          | Geowissenschujten (O | 02002)   |                 | 18 10 2005           | 2/1/0                    |                 | Montanun   | iversität Leoben        |               | test      |
| Allgemeine Anerkennung         |                      |          |                 | 12 10 2017           | 1/1/1                    |                 | Universida | ad Técnologica Nacional |               | (CSI      |
| Allgemeine Anerkennung         |                      |          |                 | 04.12.2019           | 0/0/0                    |                 | Montanun   | iversität Leoben        |               |           |
| Bachelorstudium; Werkstoffwis: | senschaft (UG2002)   |          |                 |                      |                          |                 |            |                         |               |           |
| Allgemeine Anerkennung         |                      |          |                 | 01.10.2011           | 1/0/0                    |                 | Montanun   | iversität Leoben        |               |           |
| leistungen                     |                      |          |                 |                      |                          |                 |            |                         |               |           |
| Titel                          | Typ / Stunden        | Nummer   | / Stoffsemester | Fremd<br>Beurteilung | MU Leoben<br>Beurteilung | ECTS<br>Credits | Datum      | Bildungseinrichtung     | Be<br>OK Stud | stätigung |

# 3. Schritt A1/A3/A5

Alle gelb umrahmten Felder sind Pflichtfelder -> danach speichern

Achten Sie auf die richtige Studienwahl, wenn Sie sich für mehr als ein Studium inskribiert sind!

Bildungseinrichtung: Universität an welcher die Leistung erbracht wurde.

|                                      | m ONLINE                                                                          |     |  |  |  |  |  |
|--------------------------------------|-----------------------------------------------------------------------------------|-----|--|--|--|--|--|
| 4                                    | 🗌 Anerkennungsparameter erfassen / Monthi, Bertl                                  |     |  |  |  |  |  |
|                                      | Auswahl ( Parameter ) - Abbrechen/Schließen                                       |     |  |  |  |  |  |
| _                                    |                                                                                   |     |  |  |  |  |  |
|                                      | Allgemein                                                                         |     |  |  |  |  |  |
|                                      | Studium UG 033 206 19U/SPO Bachelorstudium; Angewandte Geowissenschaften (UG2002) |     |  |  |  |  |  |
|                                      | Anerkennungstyp Allgemeine Anerkennung                                            |     |  |  |  |  |  |
|                                      | Geschäftszahl                                                                     |     |  |  |  |  |  |
|                                      | Anmerkung                                                                         |     |  |  |  |  |  |
| Anerkennungsdatum                    | Bildungseinrichtung Bitte wählen                                                  |     |  |  |  |  |  |
| ist das Datum Ihrer Eingabe          |                                                                                   |     |  |  |  |  |  |
| ſ                                    | Datum                                                                             |     |  |  |  |  |  |
|                                      | Anerkennungsdatum                                                                 |     |  |  |  |  |  |
|                                      | SPEICHERN ABBRECHEN/SCHLIE                                                        | BEN |  |  |  |  |  |
|                                      |                                                                                   |     |  |  |  |  |  |
| 3a. Schritt A4                       |                                                                                   |     |  |  |  |  |  |
| Auswahl Anerkennungstyp = Vorausbesc | heid (vor Auslandaufenthalt)                                                      |     |  |  |  |  |  |

| IT ONLINE                                |                                                                             |
|------------------------------------------|-----------------------------------------------------------------------------|
| Anerkennungsparameter erfassen           | / Monthi, Bertl                                                             |
| Auswahl ( Parameter ) 👻 Abbrecher        | n/Schließen                                                                 |
| Allgemein                                |                                                                             |
| Studium                                  | UG 033 276 20 END/SPO Bachelorstudium; Industrielle Energietechnik (UG2002) |
| Anerkennungstyp                          | Vorausbescheid (vor Auslandsaufenthalt)                                     |
| Geschäftszahl                            |                                                                             |
| Dekanatszahl                             |                                                                             |
| Anmerkung                                |                                                                             |
| Bildungseinrichtung                      | Bitte wählen                                                                |
| Unterzeichner*in des Learning Agreements | ~                                                                           |
| Datum<br>Anerkennungsdatum               |                                                                             |
| Format: TT.MM.JJJ                        |                                                                             |
| Format: TT.MM.                           |                                                                             |
| Ausland Ende                             | 1                                                                           |
|                                          | Speichern Abbrechen/Schließen                                               |

Danach im gleichen Fenster unter "Auswahl (Parameter)" auf "Positionen"

| Auswahl ( Parameter ) 🔺 |           | Abbrechen/Schließen            |                                     |   |
|-------------------------|-----------|--------------------------------|-------------------------------------|---|
| Stu<br>Anerkennun       | Parameter | 6 19U/SPO Bachelorstudium; Ang | gewandte Geowissenschaften (UG2002) | ~ |
| Coochäft<br>Dekanat     | szahl     |                                |                                     |   |

und unter "Aktionen" auf "Neue Position" klicken

|                                                            | <b>M</b> ONLINE                                                  |                                                                                                    |                                                                                                    |                              |
|------------------------------------------------------------|------------------------------------------------------------------|----------------------------------------------------------------------------------------------------|----------------------------------------------------------------------------------------------------|------------------------------|
|                                                            | Anerkennung<br>Allgemeine Ane                                    |                                                                                                    |                                                                                                    |                              |
|                                                            | Auswahl ( Positio                                                | nen ) 🔻                                                                                                    | Aktionen 🔺                                                                                                    | Abbrechen/Schließen          |
|                                                            |                                                                  |                                                                                                    | Neue Position                                                                                                    |                              |
| 5. Schritt<br>Anzuerkennende Lehrveranstaltu<br>hinzufügen | ing An<br>Alig<br>Abbrect<br>anzuerke<br>wird/werd<br>Frei defin | erkennungspo<br>gemeine Anerken<br>nen/Schließen<br>Neu<br>nnende Veranst<br>den anerkannt fr<br>ierbare Leistung | sition erfassen / Mo<br>nung vom 19.12.2019<br>He Position anlego<br>altung(en hinzufügen<br>ür MU Leoben-Verans<br>g(en) (zB.:Freifach)Hinz | en<br>taltung(en) hinzufügen |
| 6. Schritt                                                 |                                                                  | SPEICH                                                                                                    | ERN UND SCHLIEßEN                                                                                                    | ABBRECHEN                    |

Erbrachte Leistung eingeben, und anschließend auf "Speichern/Schließen"

| IT ONLINE                                                                                     |                 |               |           |                     |  |  |  |
|-----------------------------------------------------------------------------------------------|-----------------|---------------|-----------|---------------------|--|--|--|
| Erbrachte externe Leistung erfassen / Monthi, Bertl     Allgemeine Anerkennung vom 19.12.2019 |                 |               |           |                     |  |  |  |
| Abbrechen/Schließen                                                                           |                 |               |           |                     |  |  |  |
| Kurs-Nummer                                                                                   |                 |               |           |                     |  |  |  |
| Bezeichnung                                                                                   |                 |               |           |                     |  |  |  |
| Bezeichnung (English)                                                                         |                 |               |           |                     |  |  |  |
| Thema                                                                                         | max. 2000 Zeich | ien           |           |                     |  |  |  |
| Thema (Englisch)                                                                              | max. 2000 Zeich | ien           |           |                     |  |  |  |
| Wochenstunden                                                                                 |                 |               |           |                     |  |  |  |
| ECTS-Credits                                                                                  |                 |               |           |                     |  |  |  |
| Prüfungsdatum                                                                                 | Format: TT.MM.  |               |           |                     |  |  |  |
| Originalnote                                                                                  |                 |               |           |                     |  |  |  |
| Lehrveranstaltungsart                                                                         |                 | $\checkmark$  |           |                     |  |  |  |
| Studienjahr                                                                                   | 2019/20         | ~             |           |                     |  |  |  |
| Kursdauer                                                                                     |                 | ~             |           |                     |  |  |  |
| SPI                                                                                           | EICHERN         | SPEICHERN UNI | SCHLIEBEN | ABBRECHEN/SCHLIEBEN |  |  |  |

Gelb umrahmte Felder sind Pflichtfelder, anschließend "speichern und schließen"

# 7. Schritt

| 7a. Anrechnung als Plicht- oder Wahlpflichtfach:                                                                                                    | 7b. Anrechnung als freies Wahlfach:                                                                                                    |
|----------------------------------------------------------------------------------------------------|----------------------------------------------------------------------------------------------------|
| Auf "hinzufügen"                                                                                                    | Auf "hinzufügen"                                                                                                    |
| CONCLINE     Anerkennungsposition erfassen / Monthi Bertl     Algemeine Anerkennung vom 12.05.2023     Abbrechen/Schließen     Neue Position anlegen     anzuerkennende Veranstaltung(en) hinzufügen     Lehrveranstaltung/Fach     Datum     Beurteilung                             | Anerkennungsposition erfassen / Monthi Bertl     Aligemeine Anerkennung vom 12.05.2023     Abbrechen/Schließen      Neue Position anlegen anzuerkennende Veranstaltung(en) hinzufügen Lehrveranstaltung/Fach     Datum     Anerkannt It. ECTS-Credits Löschen Beurteilung      120015 Analytische Chemie; VO 25St S 2017/18 18.06.18 E Einzelleistung 3 0 |
| <ul> <li>I 20015 Analytische Chemie; VO 25St S 2017/18 18.06.18 E Einzelleistung 3 W</li> <li>wird/werden anerkannt für MU Leoben-Veranstaltung(en) hinzufügen</li> <li>Frei definierbare Leistung(en) (zB.:Freifach)Hinzufügen</li> <li>Speichern und Schließen Abbrechen</li> </ul> | wird/werden anerkannt für MU Leoben-Veranstaltung(en) hinzufügen<br>Frei definierbare Leistung(en) (zB.:Freifach)Hinzufügen<br>Speichern und Schließen Abbrechen                                                                                                    |

#### 8 a. Plicht- oder Wahlpflichtfach: "Zur Allgemeinen Sucheingabe" die entsprechende Lehrveranstaltung auswählen (NICHT direkt im Curriculum Support) und mit "Auswählen" bestätigen: Anzuerkennende Leistung auswählen Stellung im Studienplan auswählen Zur Allgemeinen Sucheingabe Fertig Bez [24/SPO] 033-276SPO/24/03 🕑 💻 [VK] [PF] Digitale Kompetenzen & Statistik Grundlagen E 🔲 [PF] Einführung in die Studienrichtung [PF] Naturwissenschaftliche Grundlagen 🗉 🔲 [PF] Ingenieurwissenschaftliche Grundlagen E [PF] Energiesystemtechnik 🗉 🔲 [PF] Energieprozesstechnik 🗉 🔲 [PF] Seminar zur Bachelorarbeit Image: Praxis Verpflichtende Praxis [PF 1.-4.] Pflichtfächer 1.-4. Semester erfüllt 🗉 🜞 [FWF] Freie Wahlfächer

### 8 b. erbrachte Leistung erfassen:

Bezeichnung: Titel der Originalleistung in deutsch und englich, SSt oder ECTS eingeben, Datum der Prüfung, Studienjahr, Art (Seminar, Übung,..)

| Abbrechen/Schließer  | )                                                                         |
|----------------------|---------------------------------------------------------------------------|
|                      |                                                                           |
| Freifach             | als Freifach anerkennen                                                   |
|                      | (Bezient sich auf alle Frei dennierbare Leistung dieser Bescheidposition) |
| Kurs-Nummer          |                                                                           |
| Bezeichnung          |                                                                           |
| ezeichnung (English) |                                                                           |
| Thema                |                                                                           |
| Thema (Englisch)     |                                                                           |
| SSt                  |                                                                           |
| ECTE Crodite         |                                                                           |
| ECT3-Credits         |                                                                           |
| Datum                | Format: TT.MM.JJJ                                                         |
| Studienjahr          | v                                                                         |
| Art                  | ~                                                                         |
|                      |                                                                           |

# 9. Schritt

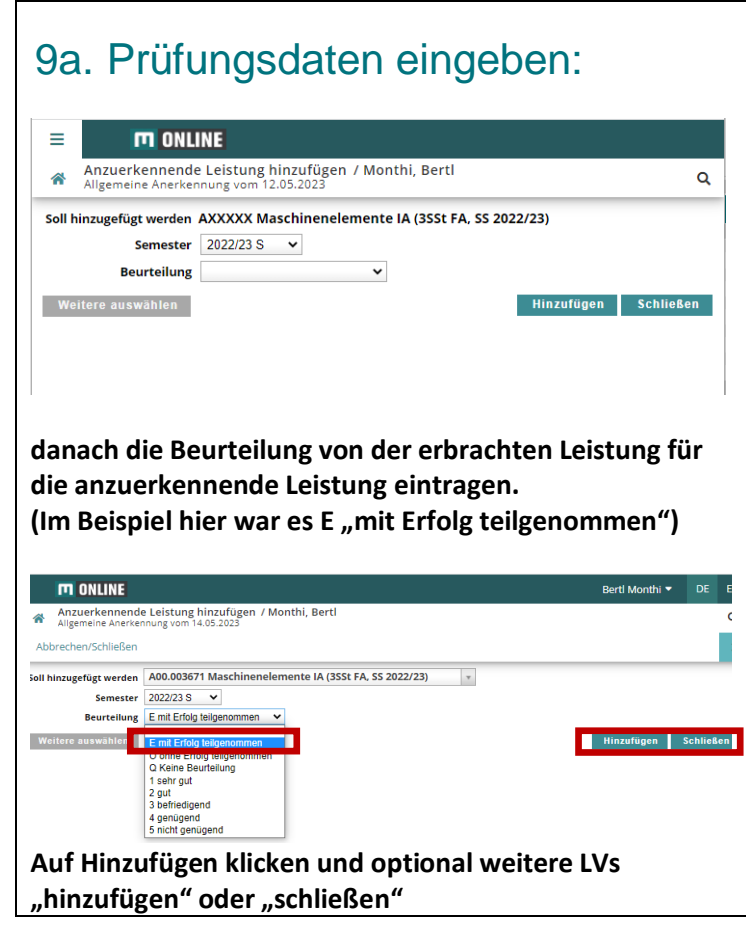

Optional können weitere Lehrveranstaltungen zu dieser Positionen hinzugefügt werden

| ≡        | m onli                                                                                | NE              |                      |                        |           |  |
|----------|---------------------------------------------------------------------------------------|-----------------|----------------------|------------------------|-----------|--|
| *        | Anerkennungsposition erfassen / Monthi Bertl<br>Allgemeine Anerkennung vom 12.05.2023 |                 |                      |                        |           |  |
|          |                                                                                       |                 |                      |                        |           |  |
|          |                                                                                       |                 | Veue Pos             | ition anlegen          |           |  |
| anzuer   | kennende Veransta                                                                     | ltung(en hin    | zufügen              | 0                      |           |  |
| Lehrve   | eranstaltung/Fach                                                                     | Datum           |                      | Anerkannt lt.          | ECTS-     |  |
|          |                                                                                       | Be              | eurteilung           |                        | Credits   |  |
| ▶ 120    | 015 Analytische                                                                       |                 |                      |                        |           |  |
| Chemi    | e; VO 2SSt S                                                                          | 18.06.18        | E                    | Einzelleistung         | 3         |  |
| 2017/1   | 8                                                                                     |                 |                      |                        |           |  |
|          |                                                                                       |                 |                      |                        |           |  |
|          |                                                                                       |                 |                      |                        |           |  |
| wird/w   | erden anerkannt fü                                                                    | ir MU Leoben    | -Veranstalt          | ung(el) hinzufügen     |           |  |
| Lehrve   | eranstaltung/Fach                                                                     |                 |                      | December 11 come       | Löschen   |  |
| h 4400   | 00 Marashimanalawanta I                                                               | A. 1/O 000111/0 | 004050 4             | Beurtellung            |           |  |
| F 1400   | 03 Maschinenelemente I                                                                | A; VO 355t W 20 | 024/25 <b>1</b> 1 se | enr gut v 4,5          | ч         |  |
|          |                                                                                       |                 |                      |                        |           |  |
|          |                                                                                       |                 |                      |                        |           |  |
| Eroi do  | finierbare Leistung                                                                   | (en)            |                      |                        |           |  |
| (ZB.:Ere | eifach)Hinzufügen                                                                     | (en)            |                      |                        |           |  |
| (22      | and any million agent                                                                 |                 |                      |                        |           |  |
|          |                                                                                       |                 |                      |                        |           |  |
|          |                                                                                       |                 |                      |                        |           |  |
|          |                                                                                       |                 | S                    | beichern und Schließen | Abbrechen |  |

## 11. Schritt

Wenn noch weitere Lehrveranstaltungen anerkannt werden, weitere Positionen hinzufügen (Schritte 4 bis 10 wiederholen)

# 12. Schritt

Wenn alle Daten richtig erfasst sind, unter Aktionen

- 1. auf "Alle Positionen bestätigen" klicken. ACHTUNG, danach können KEINE ÄNDERUNGEN mehr am Dokument vorgenommen werden
- 2. Antrag drucken
- 3. Antrag und erforderliche Unterlagen per E-Mail an ssc@unileoben.ac.at schicken.

| <b>M</b> ONLINE            |                                              |                     |             |         |              | Bertl Monthi             |
|----------------------------|----------------------------------------------|---------------------|-------------|---------|--------------|--------------------------|
| Anerkennungspos            | itionen / Monthi Bertl<br>ung vom 19.12.2019 |                     |             |         |              |                          |
| Auswahl ( Positionen )     | <ul> <li>Aktionen </li> </ul>                | Abbrechen/Schließen |             |         |              |                          |
|                            | Neue Position                                |                     |             |         |              |                          |
| Reihenfolge                | 2                                            |                     | MU Leoben   | ECTS    | Fremd-       | Be                       |
| Production of              | Antrag drucken                               |                     | Beurtellung | Credits | Beurtellung  | Stud.                    |
| Position 1                 |                                              |                     |             | •       |              | <u> </u>                 |
| Physik; VO 2 Wochenstund   | Alle Positionen bestätigen                   | 1.                  | k.A.        | 2       | 1 (Sehr gut) |                          |
| wird anerkannt für         |                                              |                     |             |         |              |                          |
| 460007 Physik IA; VO 1,755 | St W 2019/20;                                | ·                   | 1           | 3       |              |                          |
| Position 2                 |                                              |                     | <b>A</b>    |         |              | - x                      |
| Übungen zu Mathematik; U   | JE 2 Wochenstunden 2018/19;                  |                     | k.A.        | 2       | 2 (Gut)      |                          |
| wird anerkannt für         |                                              |                     |             |         |              |                          |
| 380130 Übungen zu Mathe    | ematik I; UE 3SSt W 2019/20;                 |                     | 2           | 3       |              |                          |
| Ilhilfe MUOnline           |                                              |                     |             |         | Sei          | te <b>6</b> von <b>6</b> |